# act!

## Votre guide de prise en main ACT! CRM

Un CRM simple et efficace

Bienvenue sur la version d'essai gratuite d'Act! CRM pendant 14 jours. Ce guide vous accompagne dans toutes les étapes de prise en main du logiciel.

Assistance et résolution des problèmes

act.com/fr-fr/ressources

Service client: 09 75 18 23 09 (France) 078 483 840 (Belgique) Lundi - Vendredi | 8 h à 17 h 30

## Importer vos données

Avant de commencer, ajoutez d'abord vos contacts et vos données à votre base de données Act!. Pour importer des données d'une source extérieure, vers Act!, cliquez sur l'une des icônes situées en haut de l'écran d'accueil.

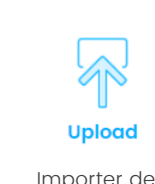

Importer des données à partir d'un fichier CSV ou d'un autre CRM

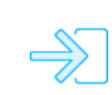

### Import

Importer une base de données depuis une version antérieure d'Act!

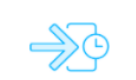

#### Insert Demo Data

Peuplez automatiquement des contacts avec des données de démo

### Créer de nouveaux contacts

Vous pouvez également créer de nouveaux contacts en cliquant sur le bouton « Contacts » dans le menu en bleu, à gauche de l'écran.

- 1. Cliquez sur Contacts
- 2. Cliquez sur Nouveau en haut à droite
- 3. Tapez le nom du Contact et renseignez les autres champs
- 4. Cliquez sur Sauvegarder.

## 3

#### Créer des Groupes

Vous pouvez regrouper les contacts similaires dans des « Groupes » afin de mieux cibler vos communications et vos campagnes commerciales.

- 1. Cliquez sur Groupes dans le menu de gauche
- 2. Cliquez sur Nouveau en haut à droite
- 3. Ajoutez un nom et une description du groupe
- 4. Cliquez sur **Nouveau** pour créer le groupe.

Créer des groupes vous permet de mieux cibler vos campagnes de Marketing Automation sous Act!

## Créer des Opportunités

Pour assurer le suivi et la concrétisation des ventes, et pour mieux gérer vos équipes commerciales, utilisez les opportunités. Vous pouvez attribuer des produits ou services à chaque opportunité afin de mettre à jour vos prévisions.

- 1. Cliquez sur Opportunités dans le menu de gauche
- 2. Cliquez sur Nouveau en haut à droite
- 3. Tapez les informations concernant l'opportunité
- 4. Cliquez sur Produits/Services.
- 5. Cliquez sur Ajouter un produit.
- 6. Renseignez les champs, puis cliquez sur **OK**.

| Opportun         | ities                             |        |                                   | 10 E                           | -mail '9 Hi | otery 🖉 Note      | t View Pipeline View |
|------------------|-----------------------------------|--------|-----------------------------------|--------------------------------|-------------|-------------------|----------------------|
| Opportunity KPIs |                                   |        |                                   |                                |             |                   |                      |
| <                | OPEN VALUE (TOTAL)<br>\$41,125.00 | OP     | en value (weighted)<br>\$9,772.50 | FORECASTED VALUE<br>\$9,772.50 | croi<br>8   | e rate<br>6%      | OPEN COUNT<br>12     |
| Contact          | Company                           | Status | Opportunity Name                  | Stage                          | Total       | Record Manager    | Estimated Close Date |
| onnie Armstrong  | Pedal Haus Brewery                | Open   | Spring Fling 2021                 | Initial Communication          | \$2,825.00  | Yvonne Weber      | 3/30/21              |
| ludy Kinkald     | Kinkalder Brewing Co.             | Open   | First Annivorsary (Kinkaider)     | Initial Communication          | \$2,650.00  | Cornelius Kobb    | 3/6/21               |
| Verrick Merika   | Venice Ale House                  | Open   | Sweetwaters Festival 2020         | Initial Communication          | \$6,700.00  | Derrick Milner    | 2/26/21              |
| iohnny DiSanto   | Rio Bravo Brewing Company         | Open   | 2020 Is Dead to Me Glasses        | Initial Communication          | \$3,250.00  | Bugsy Malone      | 1/8/21               |
| ljorn Olaffson   | Drinking Horn Meadery             | Open   | Winterfluben 2020                 | Initial Communication          | \$1,900.00  | Brent Cloudwalker | 12/30/20             |
| lustin Beardo    | T.C.B.C.                          | Open   | New Year's Day 2021               | Needs Assessment               | \$3,700.00  | Eric Mowgli       | 12/23/20             |
| lbram Mock       | Coppertail Brewing Co.            | Open   | New Year's Bash 2021              | Presentation                   | \$5,550.00  | Randy Savage      | 12/21/20             |
| ohn Lyttle       | Naughty Monk Brewery              | Open   | Savage Christmas 2020             | Negotiation                    | \$1,000.00  | Randy Savage      | 12/18/20             |

# act!

## Votre guide de prise en main ACT! CRM

Un CRM simple et efficace

Bienvenue sur la version d'essai gratuite d'Act! CRM pendant 14 jours. Ce guide vous accompagne dans toutes les étapes de prise en main du logiciel.

Assistance et résolution des problèmes

act.com/fr-fr/ressources

Service client: 09 75 18 23 09 (France) 078 483 840 (Belgique) Lundi - Vendredi | 8 h à 17 h 30

## Découvrir le Marketing Automation

5

Act! Marketing Automation vous permet de créer des campagnes automatisées grâce à des modèles préconfigurés plug-n-play.

Entretenez vos relations clients avec des communications régulières et offrez un service client de qualité supérieure, des promotions parfaitement ciblées, des messages de remerciement personnalisés, des questionnaires et des emails de suivi.

- 1. Cliquez sur Marketing Automation
- Choisissez un modèle préprogrammé pour lancer votre première campagne!

 Visitez la base de connaissances Act! pour tout apprendre sur le marketing automation.

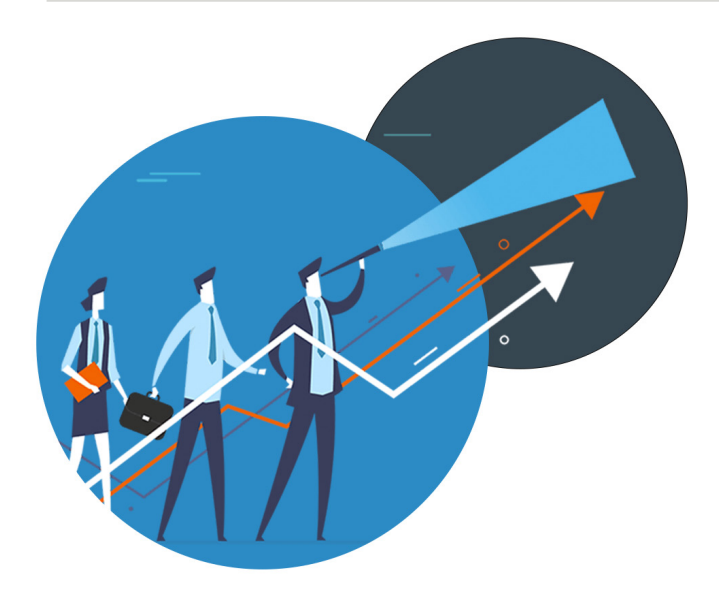

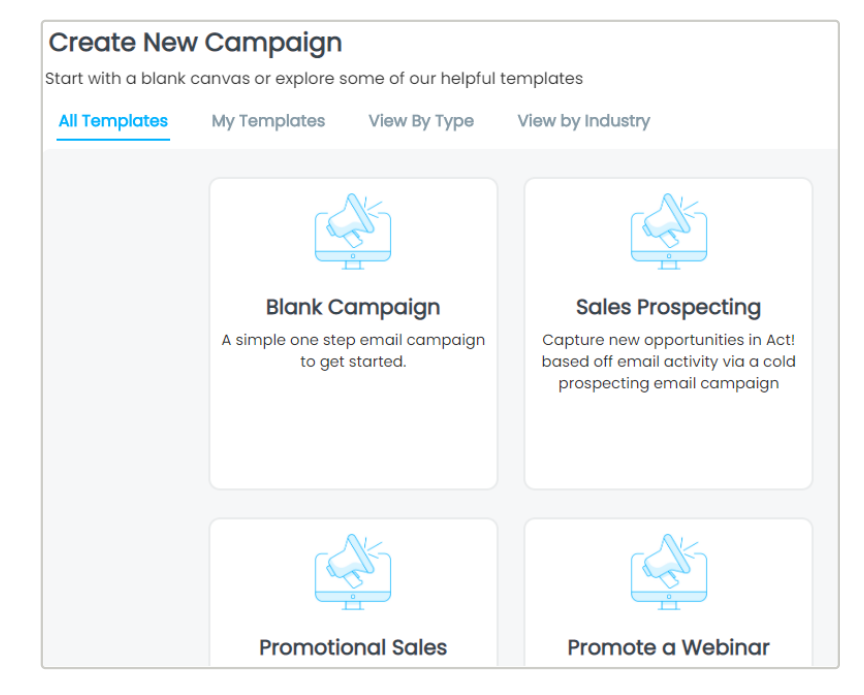

Vous êtes prêt à vous lancer avec Act! ? Act! CRM est un outil efficace et intelligent qui vous aide à fidéliser votre clientèle et à multiplier les recommandations.

Cliquez sur le bouton **Acheter maintenant** en haut de votre écran et choisissez l'abonnement qui correspond le mieux aux besoins de votre entreprise.